## Magento 1x Orderv Authentication

This document will walk you through authenticating Orderv with your Magento version 1 store. Since Magento is a very do-it-yourself kind of e-commerce solution, this process might seem a bit involved but don't worry it's actually pretty straightforward.

## • Grab API Credentials from Orderv

- Log in to your Orderv account
- From the dashboard, click on the Connect to Magento 1 button at the top of the page [Screenshot]
- Copy the API Username and API Key fields and store them somewhere, we will refer back to them a bit later. [Screenshot]
- Keep your Orderv dashboard open and login to your Magento admin in another tab.
- Create a Role
  - After you've logged in to your Magento admin page the first thing we'll need to do is create a SOAP role for the Orderv application. SOAP is an internet protocol that allows your Magento store to securely send data to the Orderv application.
    - From your store's admin page, navigate to System > Web Services > SOAP/XML-RPC Roles [Screenshot]
      - Click Add New Role [Screenshot]
      - In the Role Info tab, give the role the name Orderv.
      - In the **Role Resources** tab, click the checkbox next to the following resources:
        - Core
        - Catalog >
          - Product >
            - Retrieve products data
        - Sales >
          - Order >
            - Order Credit Memo
            - Retrieve credit memo list
            - Retrieve credit memo info
          - Order Invoice >
            - Retrieve invoice Info
          - Order Shipments >
            - Retrieve shipment info
            - Tracking
          - Retrieve orders info
        - Customers >
          - Retrieve customer info
        - Addresses >
          - Retrieve Address Info

- [View this image] to see exactly how your permissions should look when you are finished.
- Click Save Role

## <u>Create A User</u>

- After you've created a SOAP role the next step is to create a User Profile to use that role. [Screenshot]
  - From your store's admin page, navigate to System > Web Services > SOAP/XML-RPC Users
    - Click Add New User
    - In the **User Info** tab, you'll need to fill out the form
      - Make the username something description, like **Orderv**
      - Fill everything else out, and remember to write down or store the values you entered for User Name and API Key as these will be used later on the Orderv site
    - In the **User Role** tab, click the button next to the role we previously created.
    - Click **Save User** to finalize the user

## • Authenticate with Orderv

- Now that you've created a SOAP Role and User from your Magento admin, the hard part is over! All that is left is to authenticate your store with Orderv, essentially just letting us know about the Role and User you just created.
  - Click back to your open Orderv dashboard tab.
  - Scroll down to **Step 3**, enter your Magento store URL, and hit **SUBMIT** to start the authentication process. [Screenshot]
  - At this point you will be informed whether or not the authentication was successful. If not, there was likely a typo in the form credentials somewhere. Simply check that all the information was accurate and try again.

And that's it! You've now successfully authenticated Orderv with your Magento store. If you run into any issues or have some feedback for us, please send a message to <a href="mailto:support@orderv.com">support@orderv.com</a>.